```
....
               ......
                                                         ....
                                                                        .
              . .......................
                                                                        ....
                                               ....
              .....
                        .............
         .
             .
                 ... ................
                                               ....
                                                                          .
                      . . . . . . . . . . . . . . . .
                                                               0.0
                                                                          ....
      . .
         .
            ... ....
            .. ....
       ....
                          ............
                                                            ....
                                                                      .......
                                                                                     ....
                                                            •
     ...
                          ..........
                                                                    ............
                                                                                      . .
     .....
                           ..........
                                                           .
                                                                 .................
                                                                                      ...
               .....
             .....
                                                                      ......
                           ....
                                                   ....
. . . . . . . . . . . .
                                                .......
                                                             ....
                     ....
                           .....
                                               ......
                   ....
                           ...
                                    ....
                                   perion Places
                           ...
                      .....
                    ...
                   ....
                    ....
                                                                                           ....
  . . . . . . . . . . . . . . . .
   0.0
                                                                                           .
    .............
                       ...
    .......
     .......... .....
                          .
                                           .........
     ............
                                User Interface Options
     ...........
                                                                                      ...
     ...............
                                                                                      .
      .............
      ..............
                                                                                   . . . .
        ...........
        ........
                  .
                                        .....
                  ....
                                        . . . . . . . . . . . . . . . . . .
                                                      ....
                                                             000
                                       ... ...
                                      .....
                                                                 .......
           ....
                   . . .
                                                        ....
                                                                  ....
                                       .......
                                                                        ....
               ...
                                      .................
                                                                  .....
                                                                         ....
                                                                               .
                                                                  ......
                 . .
                                      .................
                                                                         . ..
                                                                  .....
                                       .....................
                  .....
                                                                                 ....
                    .....
                                                                   .....
                                        .... .............
                                                                          .
                                                                               .
                                                                                 ...
                   .........
                                              ...........
                                                                         ...
                   .........
                                              .....
                                                                          •
                                                                             ....
                                                                          ....
                                                                              . . .. ...
                   ............
                                              .........
                                               ........
                                                                            ...
                  ...............
                                                                                     ....
                   ..............
                                               ......
                                                                                            .
                                                                                   ...
                    . . . . . . . . . . . . . . . .
                                               .........
                    ........
                                                         ....
                                                                                 ....
                      ..........
                                                         .
                                               .......
                                                                                 .......
                      .........
                                                ......
                                                        ...
                                                                               ..........
                                                                                              -
                      .......
                                                .....
                                                        ....
                                                                              ............
                                                                              ............
                      .....
                                                .....
                      .....
                                                 ....
                                                                               ...........
                      .....
                                                 ...
                                                                               ....
                                                                                    .....
                                                                                     ....
                     ....
                                                                                      ....
                     ....
                                                                                                ....
                     ....
                                                                                        •
                     ...
                                                                                               .
                                                                                               •
                     ....
                    ....
                                                                                    Ceospark
                    ...
                     ....
                      ....
                                                                                              Analytics
```

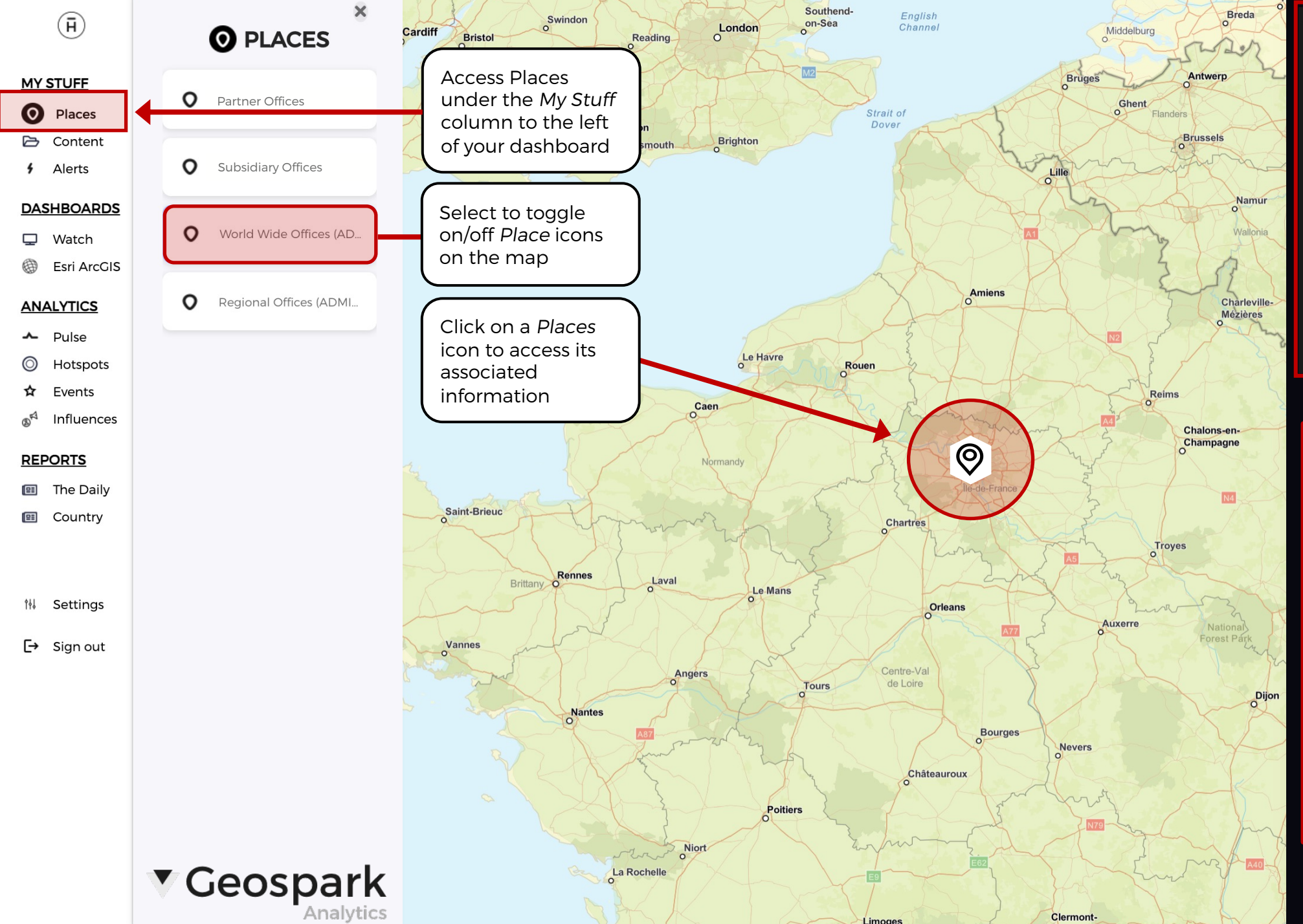

#### WORLD WIDE OFFICES (ADMIN USERS)

#### Office 123

123 Main str

Paris

France

48.8864, 2.3264

+12-555-123-4567

Jimbo Smith

<u>Strategic Response Plan</u>

This is additional information about Office

#### What info do you want to access?

For every *Place* icon, you can add associated information such as:

- Name of office
- Address
- Contact(s)
- Phone number(s)
- Email address(es)
- Hyperlink(s)
- Image(s)
- Any additional information

## Example 1: One Icon

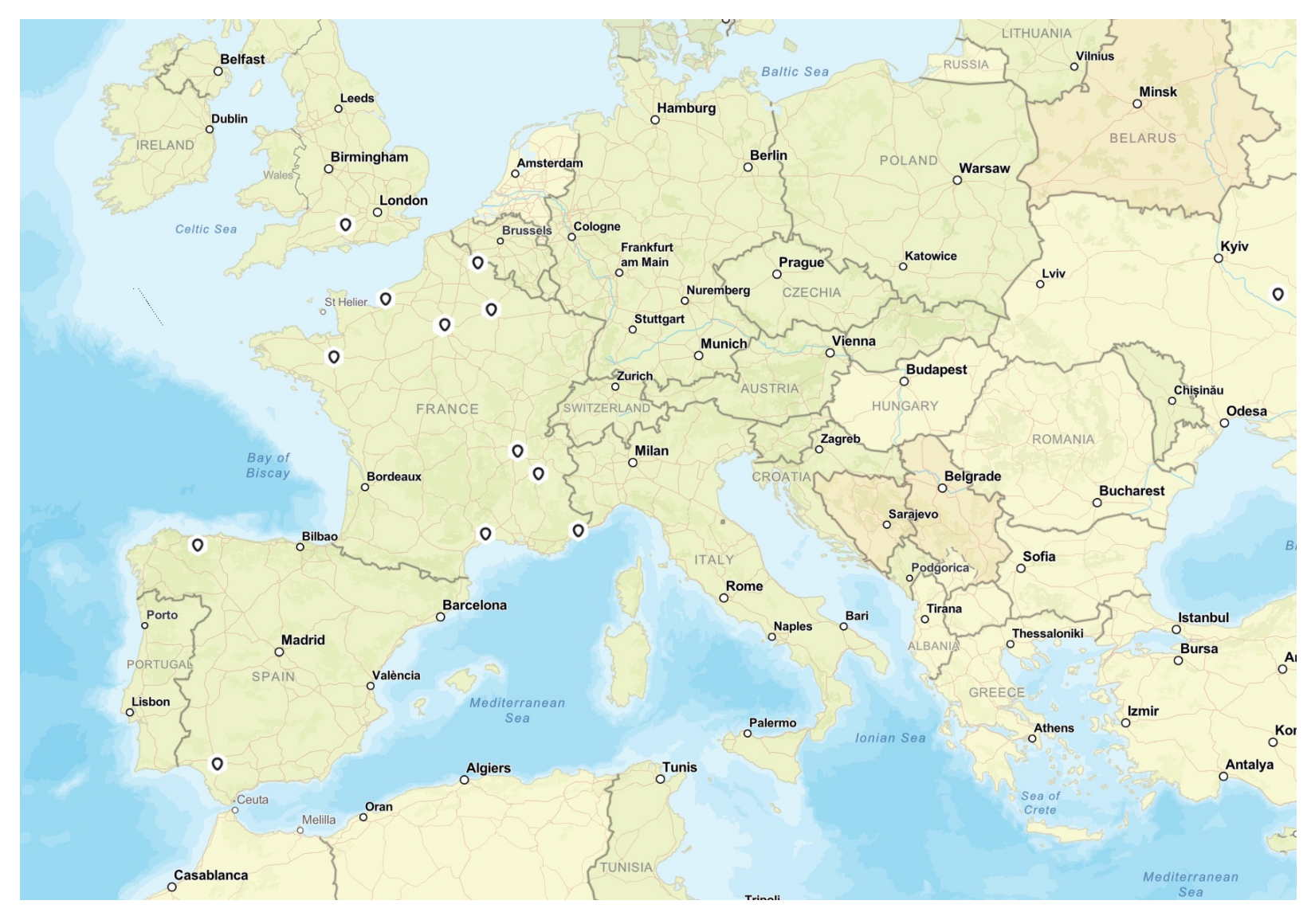

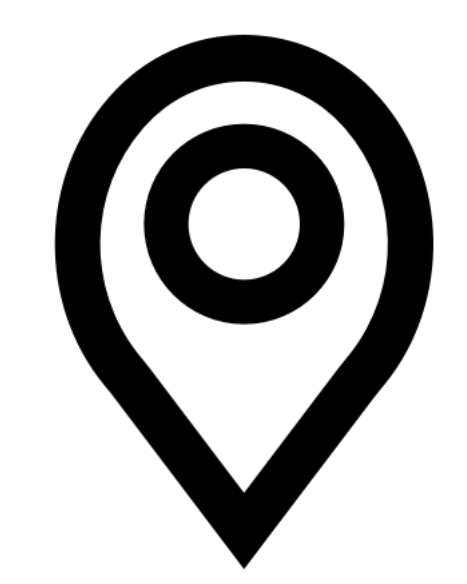

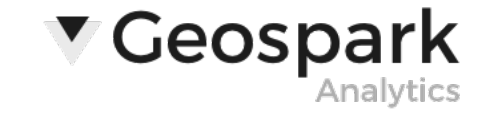

# Example 2A: Multiple Icons

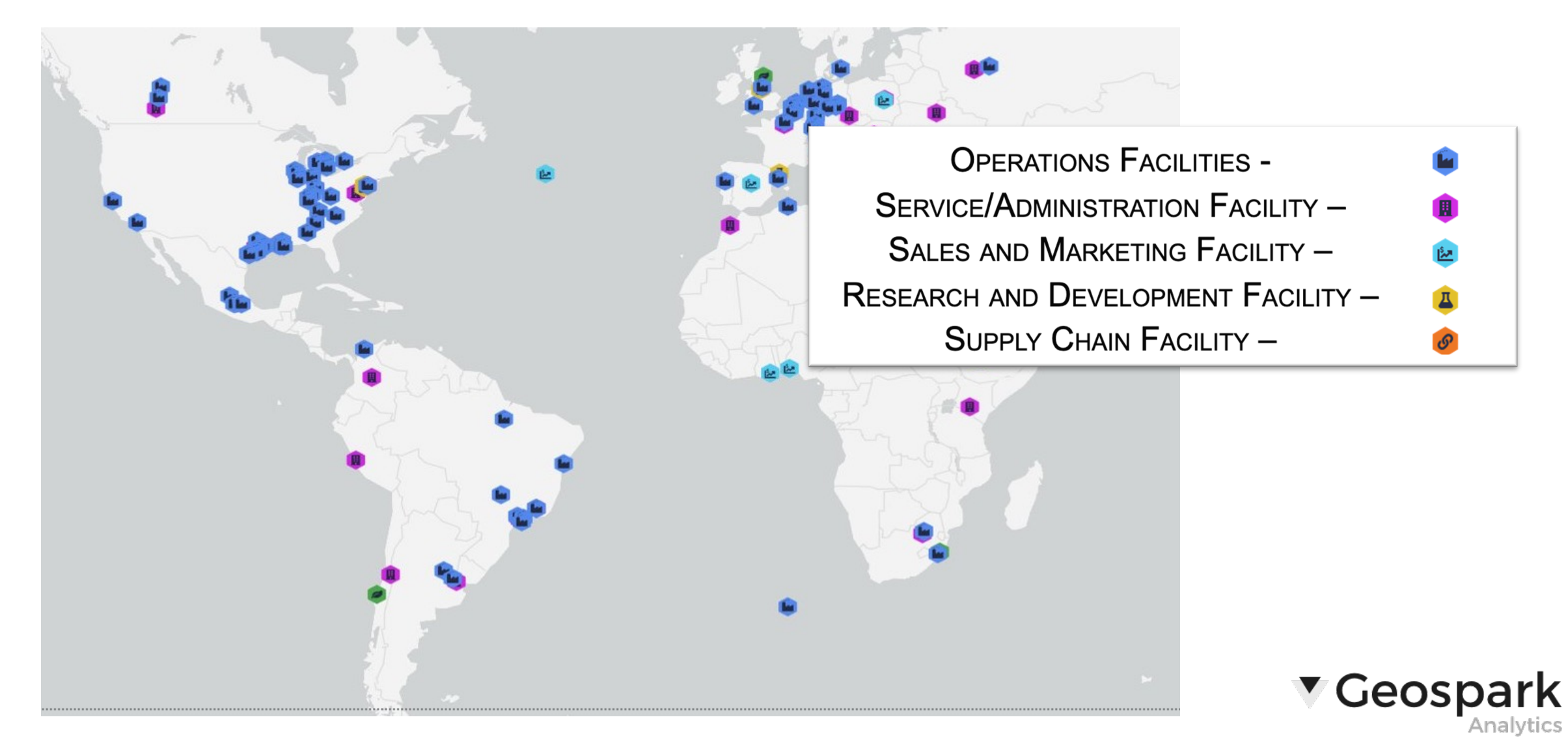

### **Example 2B:** Multiple Icons Only one toggled on

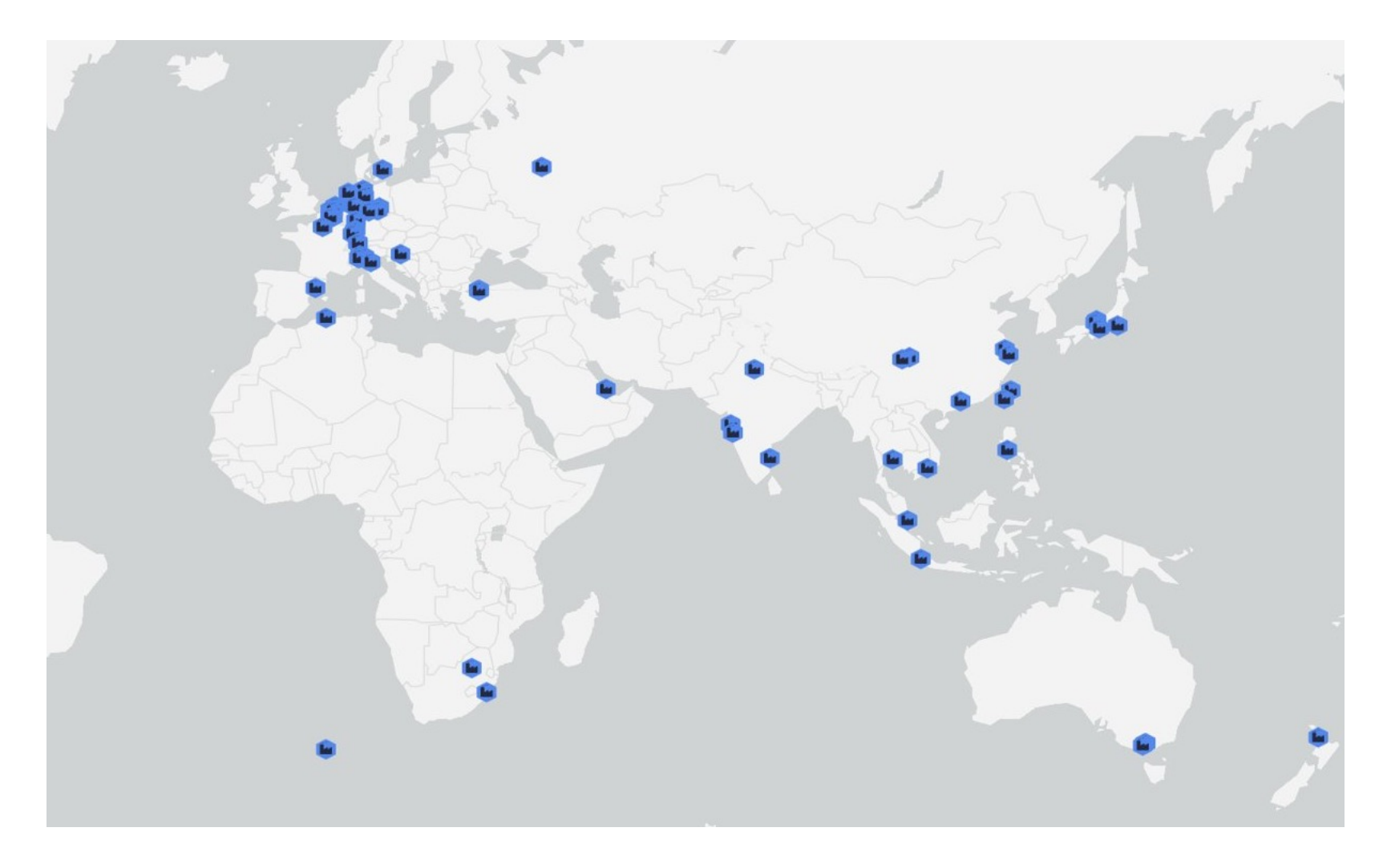

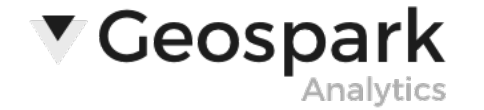